## PaperCut Student Install Instructions

Before installing the PaperCut client and student secure print queues, open the **Crendential Manager** app. Then click the "**Add a Windows Crendential**" link. You will enter three sets of credentials.

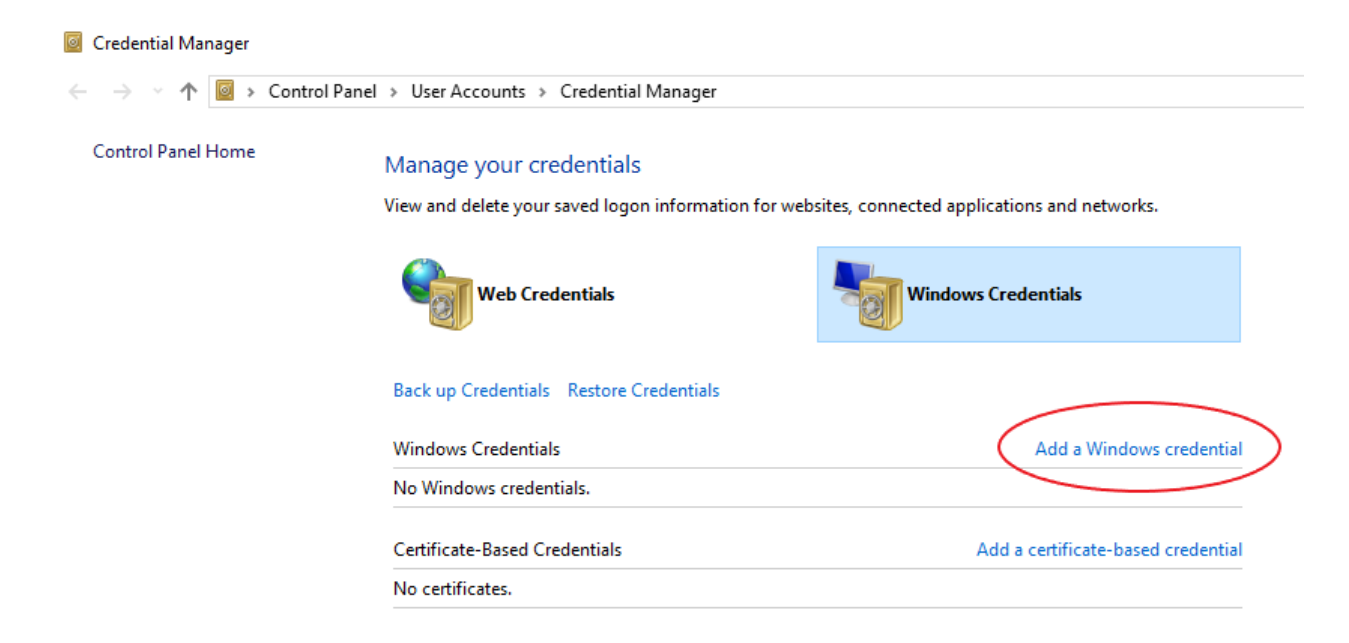

Enter the server address, student number and password. Server address will be in the form: \\servername.ad.gtc.edu. The servers are papercut2, kcadmin, hpadmin The student number will be in the form: studentnumber@ad.gtc.edu

| Add a Windows Credential                                            |                                                         |
|---------------------------------------------------------------------|---------------------------------------------------------|
| ← → → ↑ 🙆 → Control Panel → User Accounts → Credential Manager → A  | Add a Windows Credential 🗸 الا                          |
| Type the address of the webs                                        | ite or network location and your credentials            |
| Make sure that the user name and pas                                | sword that you type can be used to access the location. |
| Internet or network address<br>(e.g. myserver, server.company.com): | \\papercut2.ad.gtc.edu                                  |
| User name:                                                          | ######@ad.gtc.edu                                       |
| Password:                                                           | •••••                                                   |
|                                                                     |                                                         |
|                                                                     | OK Cancel                                               |

After the credentials have been setup, open a window explorer window and proceed to the server "\\papercut2.ad.gtc.edu\PCClient\win" folder and double-click "client-local-install.exe" to install the PaperCut client.

- 1. Accept the license agreement and click **Next**
- 2. Leave the default destination and click **Next**
- 3. Leave default Local Install and click Next
- 4. Click Install
- 5. Leave launch box checked and click Finish

After the PaperCut client is installed, enter the **student number** (without @ad.gtc.edu) and **password** in the login box popup and check the "**Remember my identity**" box. Click "**OK**".

| P Login                                                                          | ×                                                                    |
|----------------------------------------------------------------------------------|----------------------------------------------------------------------|
| F Login<br>You                                                                   | papercut.com<br>r login credentials are required for printer access. |
| Please log in using your network username and password to confirm your identity. |                                                                      |
| Username:                                                                        | studentnumber                                                        |
| Password:                                                                        | •••••                                                                |
|                                                                                  | Remember my identity                                                 |
|                                                                                  |                                                                      |
|                                                                                  | OK Cancel                                                            |

In the windows explorer window, proceed to the server \\kcadmin.ad.gtc.edu. Install the printer queues **BW\_KC\_Student\_Secure Release** and **Color\_KC\_Student\_Secure\_Release**.

In windows explorer window, proceed to the server \\hpadmin.ad.gtc.edu. Install the printer queue **BW\_HP\_Student\_Secure Release**.